## IBM SPSS Statistics 20 软件安装说明

1. 下载后,用虚拟光驱等软件打开 iso 镜像文件包,双击运行 setup.exe 文件。

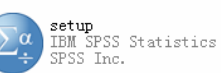

2. 在如下界面中选择安装 IBM SPSS Statistics 20。

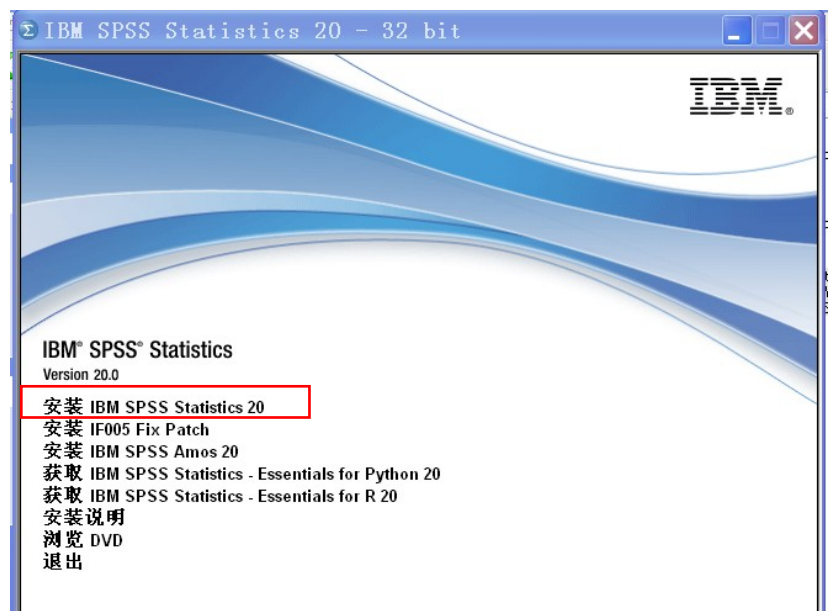

3.之后将出现如下界面,见下图(此时需耐心等待 2-3 分钟)。

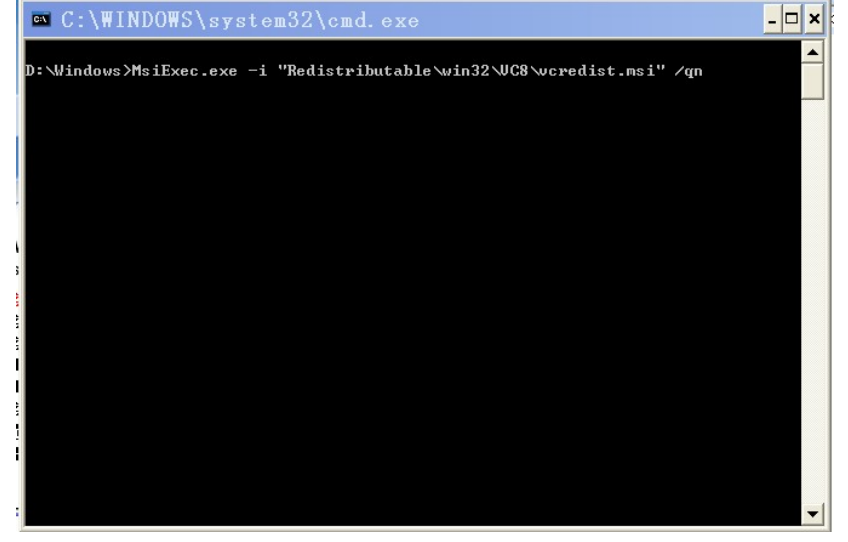

4.在如下欢迎界面中点击下一步。

| 🛃 IBM SPSS Sta | tistics 20 InstallShield 🗙                                                   |
|----------------|------------------------------------------------------------------------------|
| IBM.           | 欢迎使用 IBM SPSS Statistics 20 InstallShield<br>Wizard                          |
|                | InstallShield(R) Wizard 允许修改、修复或删除 IBM SPS5<br>Statistics 20 。 要继续,诸单击"下一步"。 |
|                |                                                                              |
|                |                                                                              |
|                |                                                                              |
|                | <上一步(B) 下一步(N) > 取消                                                          |

5.阅读安装许可协议后点击下一步。

| 🛃 IBM SPS | S Sta | tistics 20 InstallShield 🔰                                                                                                    | ×        |
|-----------|-------|----------------------------------------------------------------------------------------------------|----------|
|           | IBM.  | Licensed Materials - Property of IBM Corp. (c) Copyright<br>IBM Corporation and its licensors 1989, 2011. IBM, IBM<br>logo, ibm.com, and SPSS are trademarks or registered<br>trademarks of International Business Machines Corp.,<br>registered in many jurisdictions worldwide. A current list of<br>IBM trademarks is available on the Web at<br>< <u>www.ibm.com/legal/copytrade.shtml&gt;</u> . Other product and<br>service names might be trademarks of IBM or other<br>companies. This Program is licensed under the terms of the<br>license agreement accompanying the Program. This license<br>agreement may be either located in a Program directory<br>folder or library identified as 'License' or<br>'Non_IBM_License', if applicable, or provided as a printed<br>license agreement. Please read the agreement carefully |          |
|           |       | to these terms.<br>Warning: This program is protected by copyright law and<br>international treaties. Unauthorized reproduction or<br>distribution of this program, or any portion of it, may result<br>in severe civil and criminal penalties. and will be prosecuted<br>< 上一步(B) 下一步(M) > 取消                                                                                                    | <u>~</u> |

6.选择网络许可证,并点击下一步。

| 🛃 IBM SPSS Sta | tistics 20 - InstallShiel 🗙                                                   |
|----------------|-------------------------------------------------------------------------------|
| IBM.           | 欢迎使用 IBM SPSS Statistics 20 InstallShield<br>Wizard                           |
|                | InstallShield(R) Wizard 将要在您的计算机中安装 IBM<br>SPSS Statistics 20 。 要继续,请单击"下一步"。 |
|                | ● 单个用户许可证(我已购买了一个产品的单个<br>副本。)(U)                                             |
|                | ○ 站点许可证(我的组织已购买了产品,且我的<br>管理员已提供了代码。) (5)                                     |
| -              | ○ 网络许可证(我的组织已购买了产品,且我的管理员已提供计算机名或 IP 地址。)(₩)                                  |
|                |                                                                               |
|                | <上一步(B) 下一步(M) > 取消                                                           |

7.软件许可协议里选择"接受"并单击"下一步"。

| 🥵 IBM SPSS Statistics 20 - Install 📃 🗖                                                      | × |
|---------------------------------------------------------------------------------------------|---|
| 软件许可协议<br>请仔细阅读下列许可协议。                                                                      |   |
| 重要信息:请仔细阅读<br>下面提供了两个许可协议。                                                                  |   |
| 1. 评估程序的国际许可协议<br>2. 国际程序许可协议                                                               |   |
| 如果被许可方为了生产性使用目的(而不是为了评估、测试、试用"先试后买"<br>或演示)获得本程序,单击下面的"接受"按钮即表示被许可方接受 国际程序<br>许可协议,且不作任何修改。 | ~ |
| <ul> <li>○我接受许可协议中的全部条款。(A)</li> <li>●我不接受许可协议中的任何条款。(D)</li> <li>InstallShield</li></ul>   |   |
| 打印(2) ( く上一步(3) ( 下一步(1) > ) 取消                                                             |   |

8.在"许可证管理器名称或服务器 IP 地址:"文本框中输入 IP: 10.15.61.167, 单击设置, 并 点击"下一步"。

| 🔂 I BM SPS    | S Statistics 20                     | InstallShield 🗙                        |
|---------------|-------------------------------------|----------------------------------------|
| 许可证管理器        |                                     |                                        |
|               |                                     |                                        |
| 您已经选<br>方输入运  | 择使用许可证管理器中的许可证运<br>行"许可证管理器"服务器的名称或 | 行 IBM SP5S Statistics 20。诸在下<br>IP 地址: |
| <b>许可证曾</b>   | 「理器名称或服务器 IP 地址:                    |                                        |
| 注意:如          | 果您还尚未具有该信息,系统管理                     | 员或站点协调员应提供该信                           |
| InstallShield | ( <上一步)                             | (B) 下一步(N) > 取消                        |

9.安装默认选择语言为简体中文,单击下一步。

| <mark>ᇕ</mark> IBM Sì<br>帮助语言 | PSS Stat                                                              | istics | 20 Ins                               | tallShield                         | 🔀           |
|-------------------------------|-----------------------------------------------------------------------|--------|--------------------------------------|------------------------------------|-------------|
| 将自动安装英<br>                    | 语帮助。 您还<br>西班牙语<br>法语<br>意大利语<br>日语<br>韩语<br>送语<br>俄语<br>储体中文<br>繁体中文 | 可以选择一种 | 或多种其他帮<br>「<br>「<br>」<br>、<br>、<br>、 | 助语言。 单击"下一步'<br>此功能需要硬益驰。<br>OKB 。 | 继续。<br>切器上的 |
| InstallShield ——<br>帮助(       | Ш                                                                     |        | < 上一步(B) 🚺                           | 下一步(10) >                          | 取消          |

10.选择安装路径,点击下一步。

| 🛃 I BM              | SPSS Statistics                                               | 20 Install         | Shield 🗙           |
|---------------------|---------------------------------------------------------------|--------------------|--------------------|
| <b>目的地立</b><br>单击"百 | <b>件夹</b><br>一步"安装到此文件夹,或单击                                   | "更改"安装到不同的文件       | •夹。                |
| Ø                   | 将 IBM SPSS Statistics 20 安装<br>D:\Program Files\IBM\SPSS\Stat | 원] :<br>istics\20\ | 更改( <u>c</u> )     |
|                     |                                                               |                    |                    |
|                     |                                                               |                    |                    |
|                     |                                                               |                    |                    |
| InstallShield       | (                                                             | <上一步(B)   下一步      | ·( <u>N</u> ) > 取消 |

11.勾选单击进行注册。

| 🛃 IBM SPSS Sta | tistics 20 InstallShield 🗙                                                                            |
|----------------|----------------------------------------------------------------------------------------------------|
| IBM.           | <b>InstallShield Wizard 完成</b><br>InstallShield Wizard 成功地安装了 IBM SPSS Statistics 20 。<br>单击"完成"退出向导。 |
|                | ☑ 单击此处进行注册,以获取产品更新与忧惠提醒。<br>一切只需两分钟                                                                   |
|                | < 上一步(B) 完成(E) 取消                                                                                     |

12.安装过程如下图, 耐心等待 3-5 分钟。

| 🛃 I BM 🛛            | SPSS Statistics 20 InstallSh 🖃 🗖 🗙                                                                                                    |
|---------------------|----------------------------------------------------------------------------------------------------|
| <b>正在安装</b><br>正在安装 | IBM SPSS Statistics 20<br>专您选择的程序功能。                                                                                                    |
| 1¢                  | InstallShield Wizard 正在安装 IBM SPSS Statistics 20 ,请稍候。 这需要<br>几分钟的时间。<br>状态:<br>正在创建文件夹<br>了<br>文件夹: C:\Program Files\IBM\SPSS\Statistics\20\eclipse\plugins\o\ |
| InstallShield –     | <上一步(B) 下一步(N) > <b>取消</b>                                                                                                    |

13.按照上述过程完成安装后,程序列表里出现如下图标,即为安装完毕。

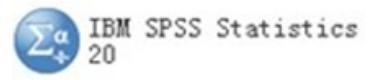